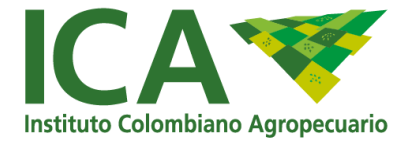

# Guía Boletín Interactivo Epidemiológico Pecuario

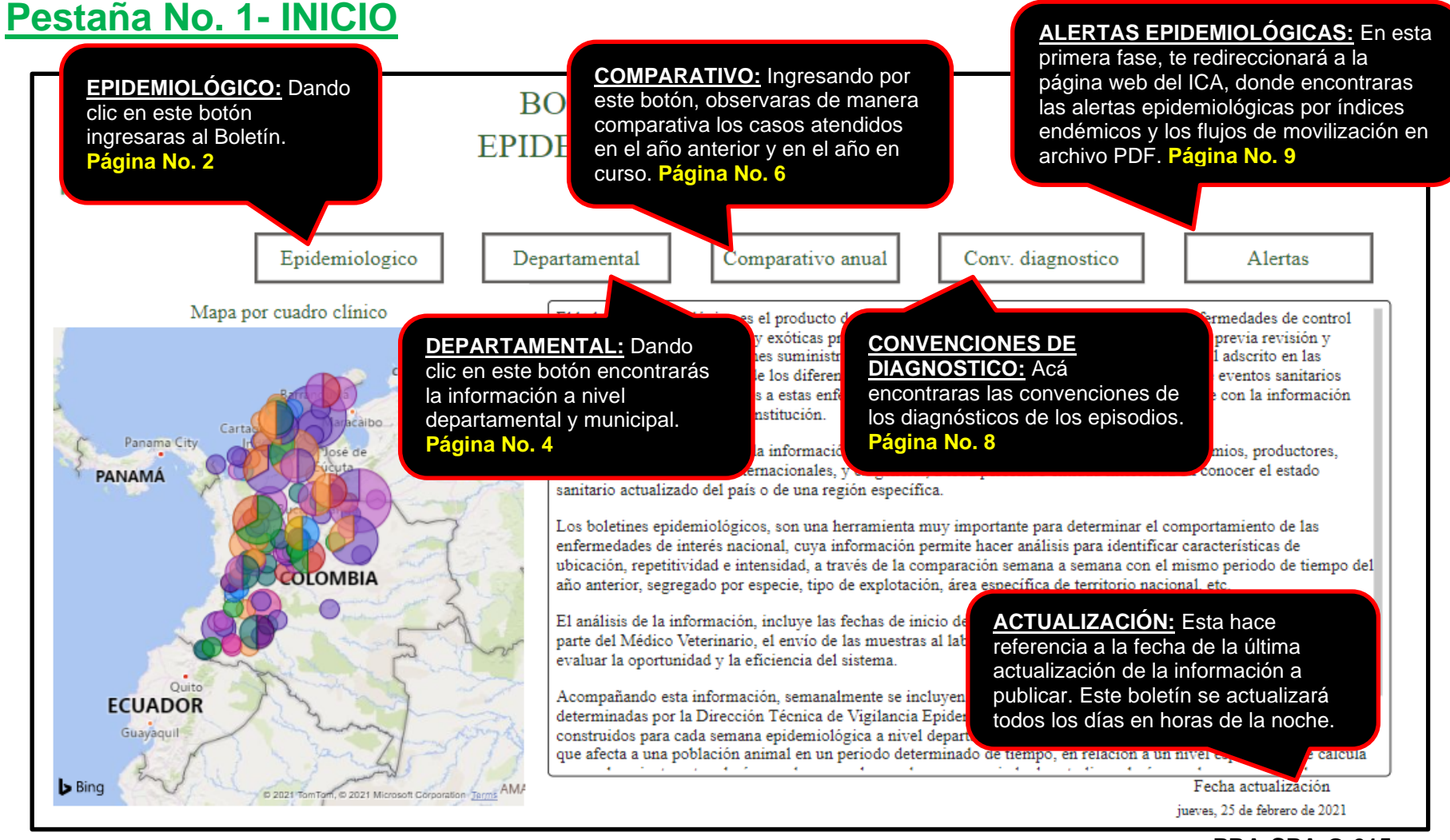

PRA-SPA-G-015

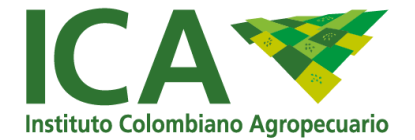

## Pestaña No. 2 - EPIDEMIOLÓGICO

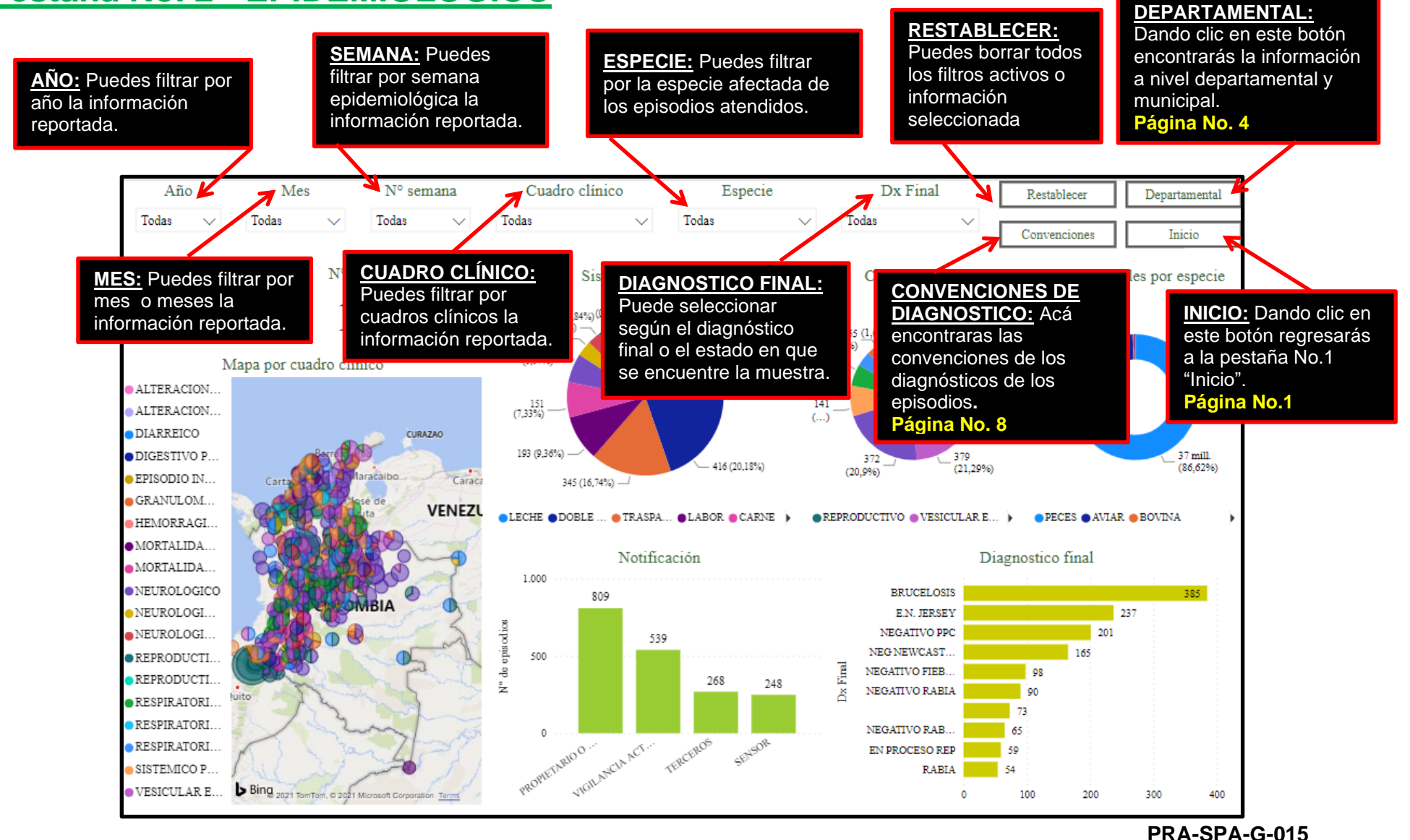

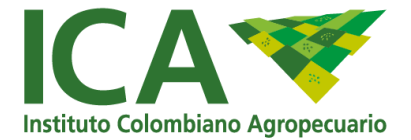

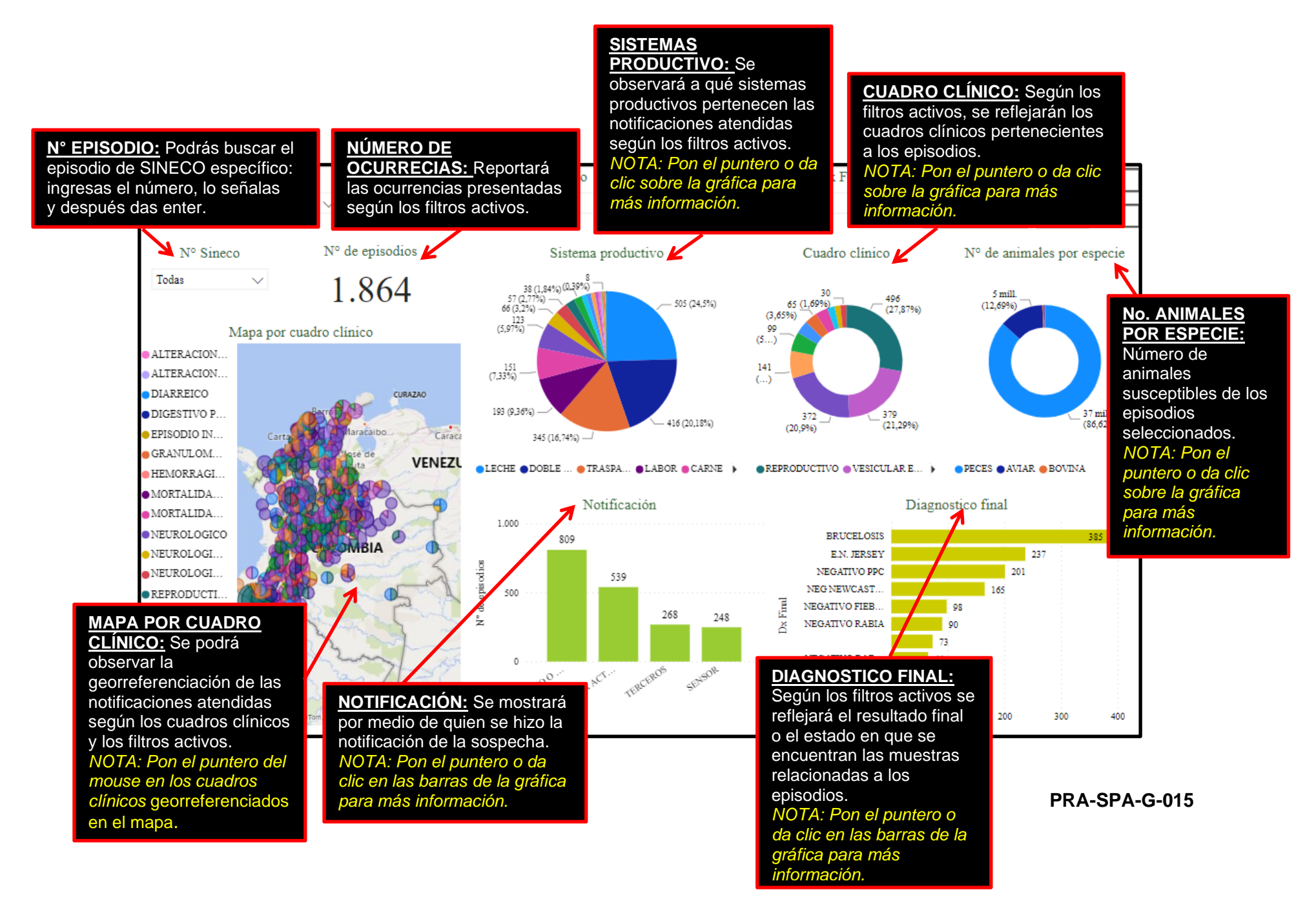

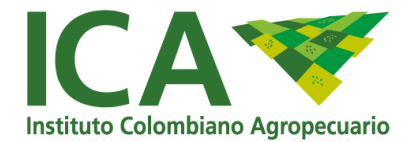

**COMPARATIVO:** 

Ingresando por este

### Pestaña No. 3 – DEPARTAMENTAL

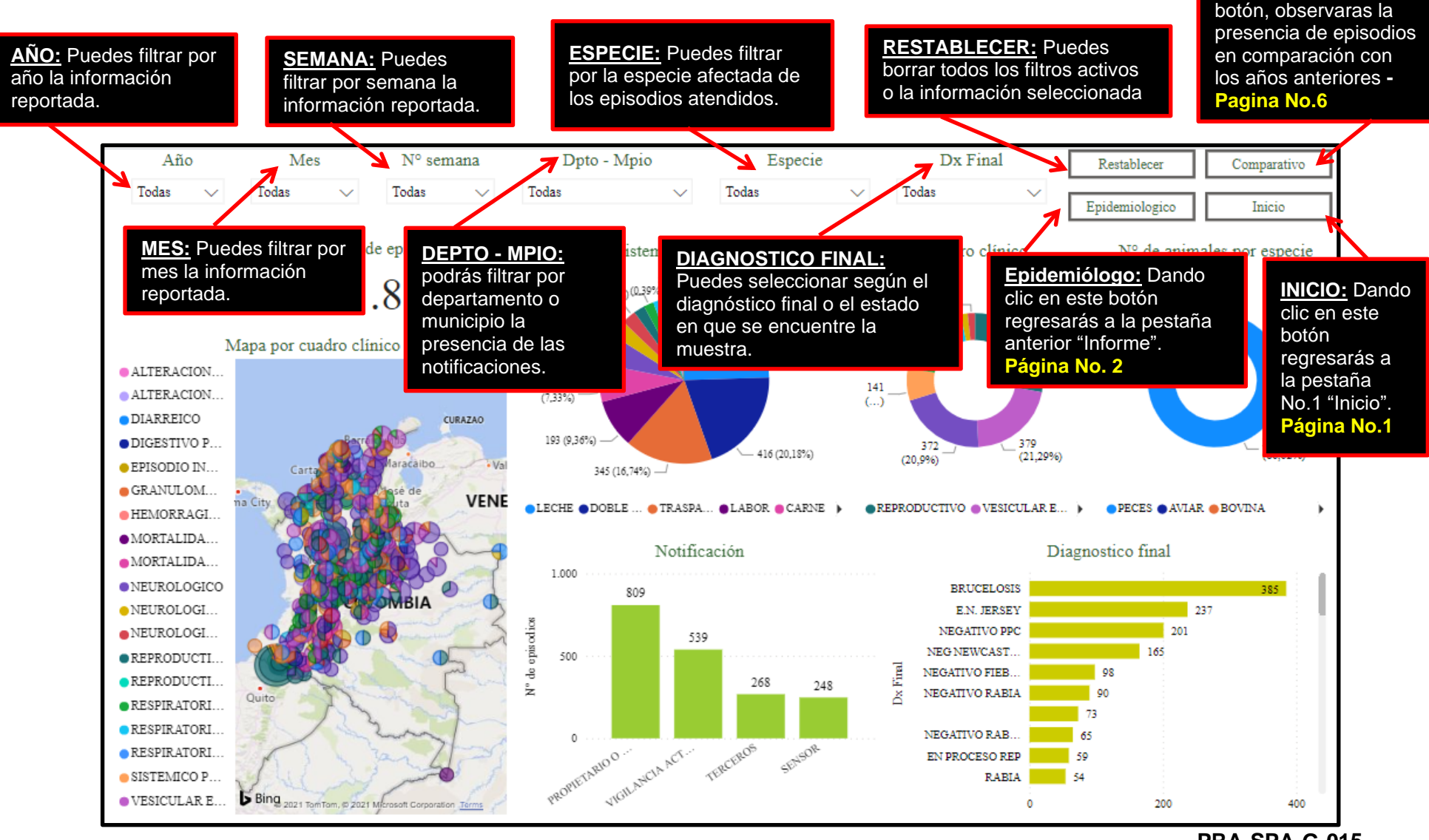

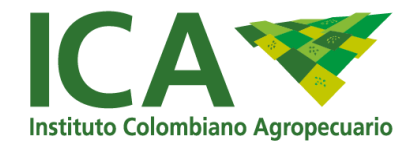

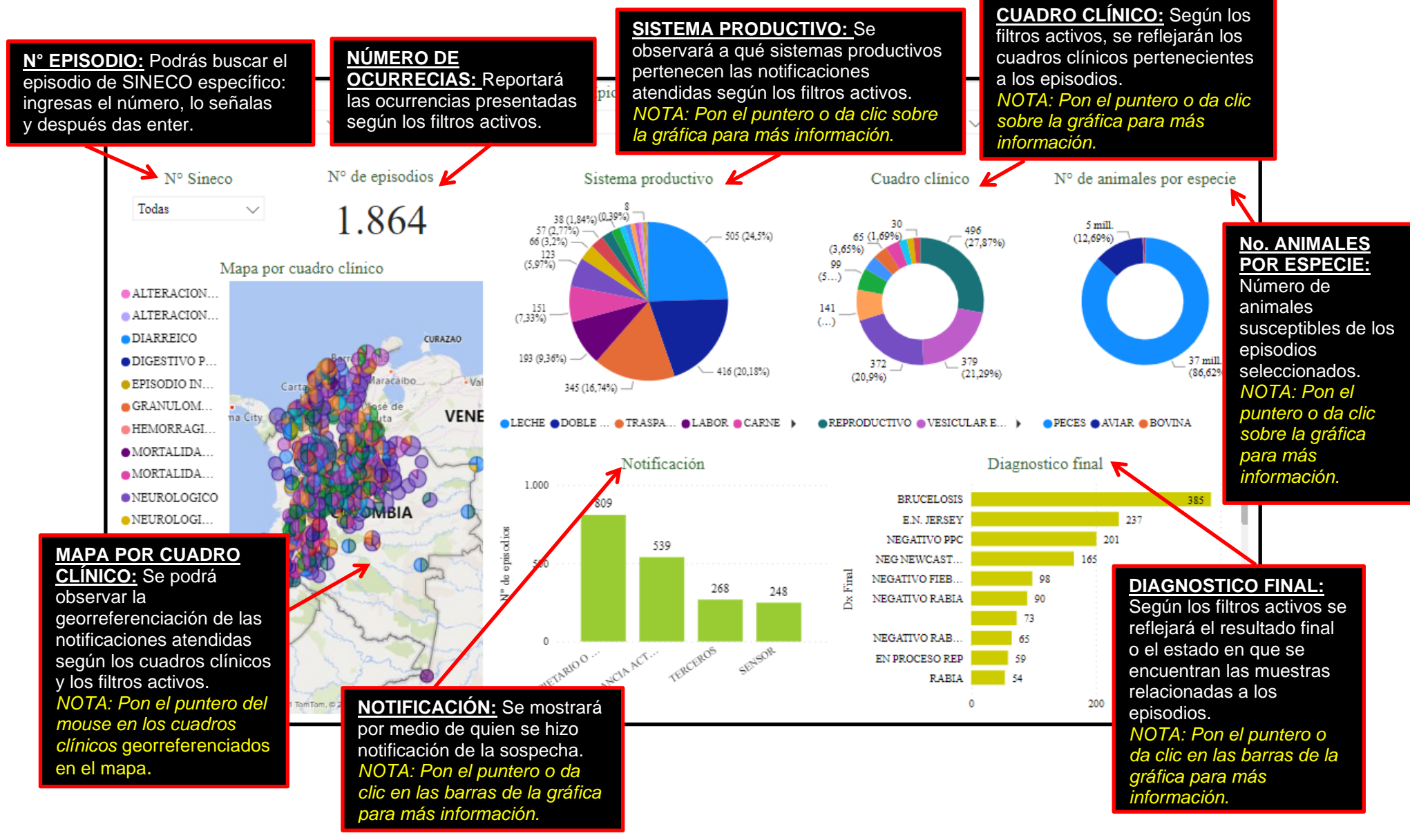

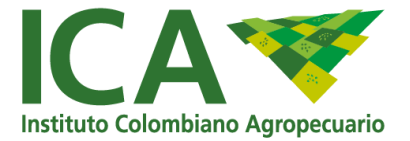

### Pestaña No. 3 – COMPARATIVO

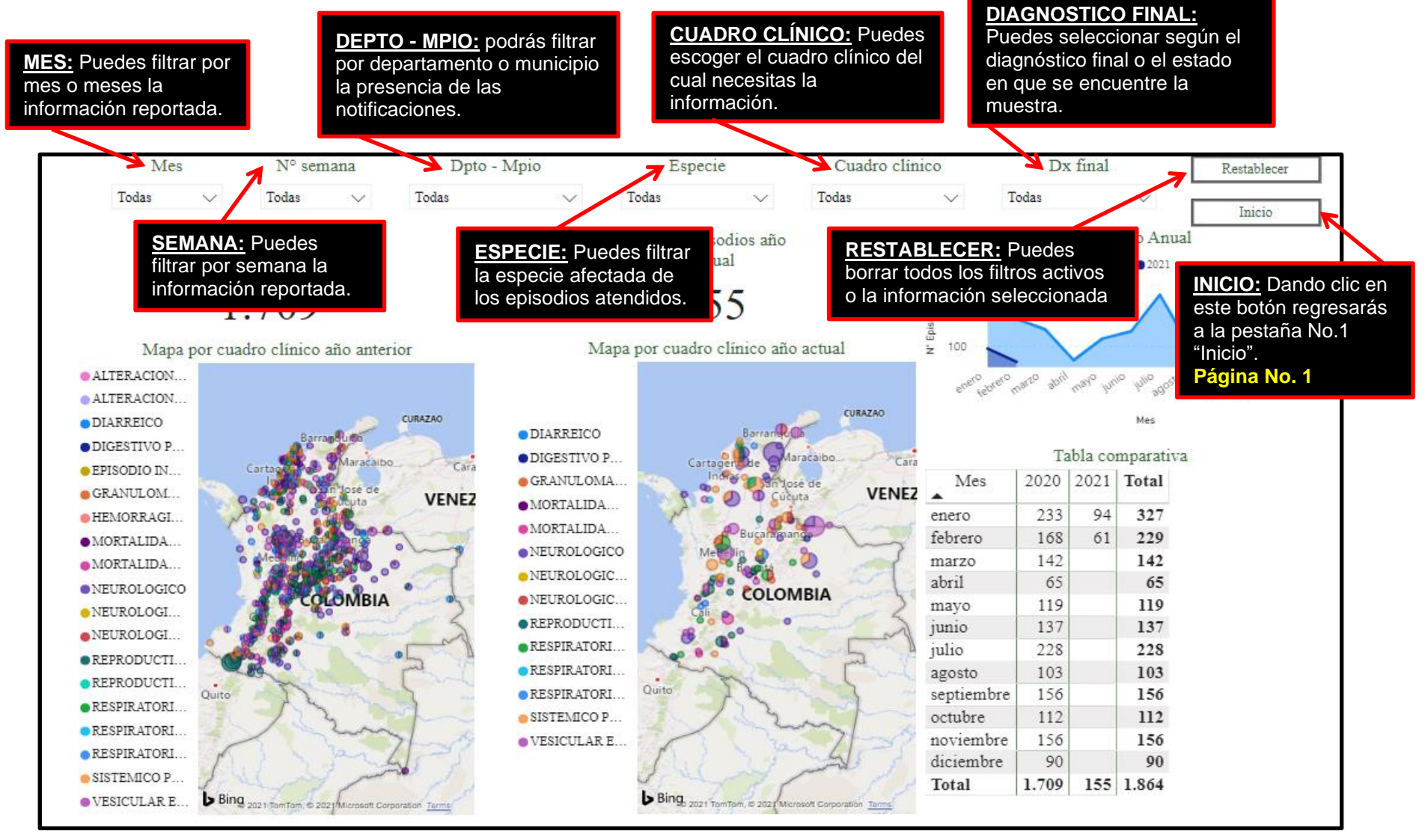

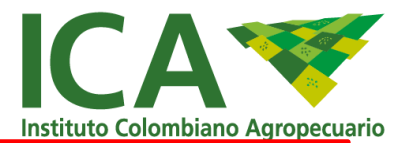

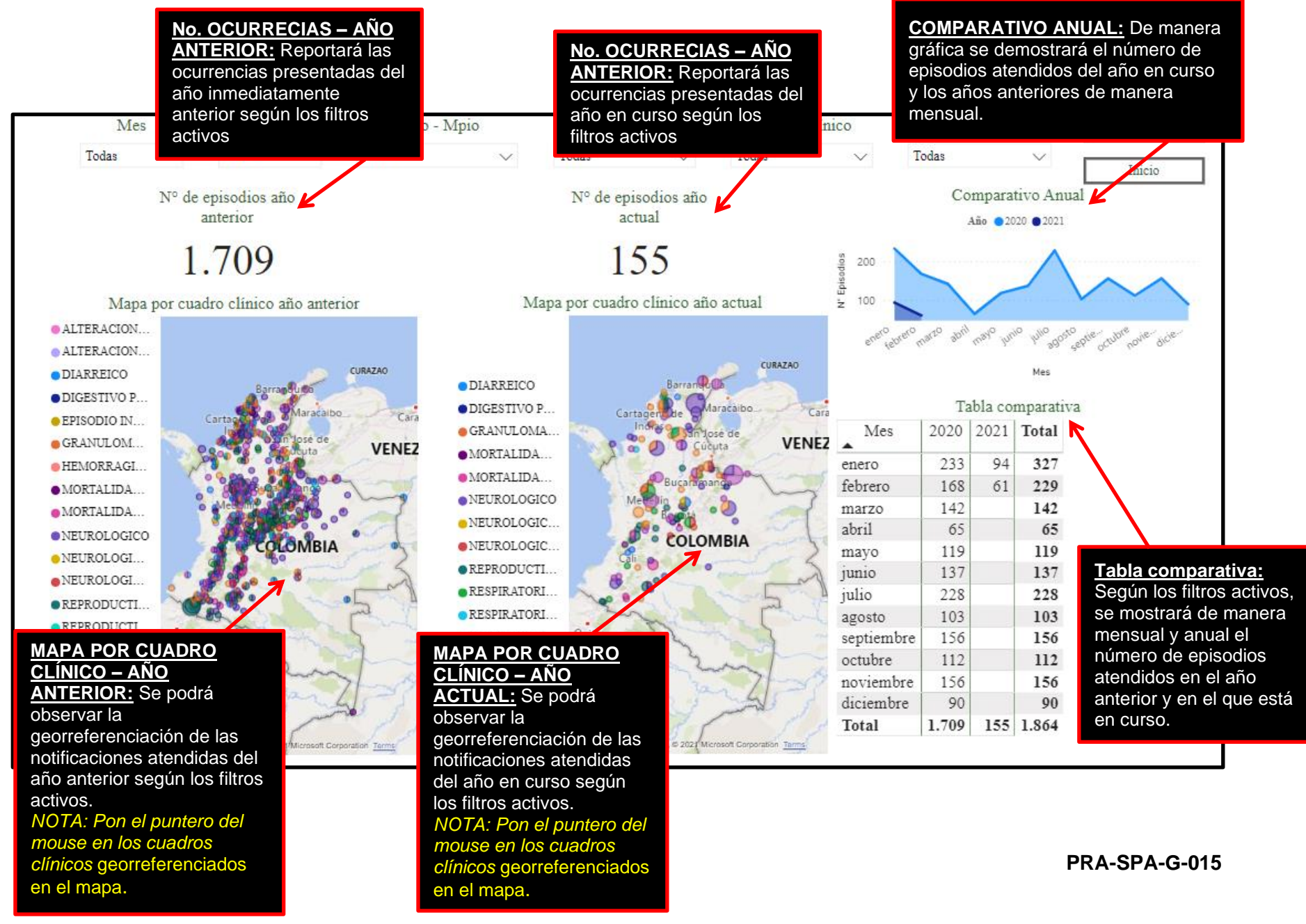

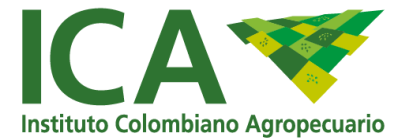

# Pestaña No. 4 – CONVENCIÓN DE DIAGNOSTICO

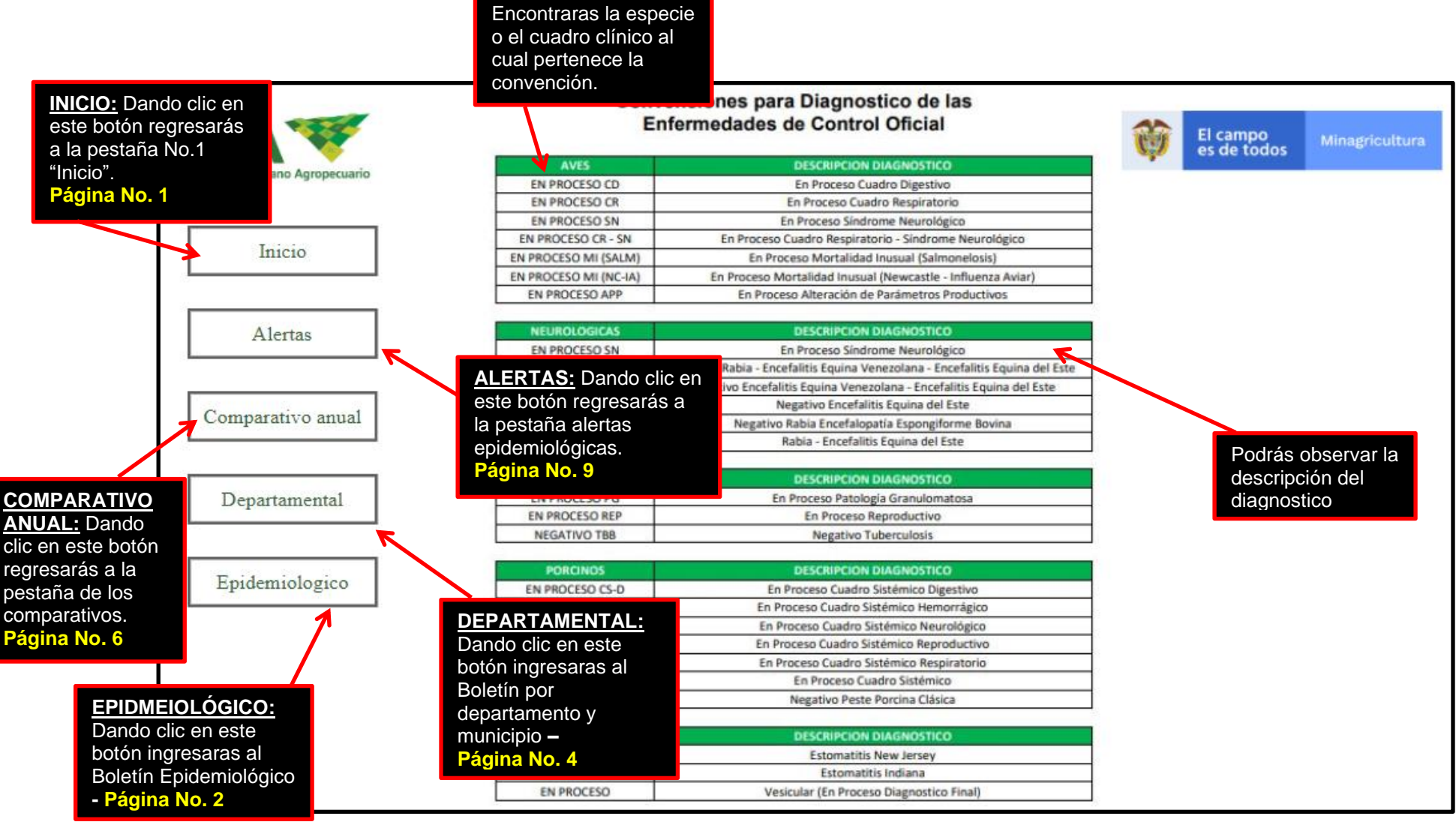

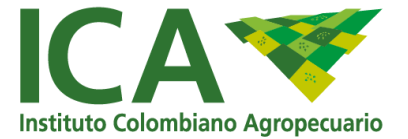

#### Pestaña No. 5 – alertas epidemiológicas

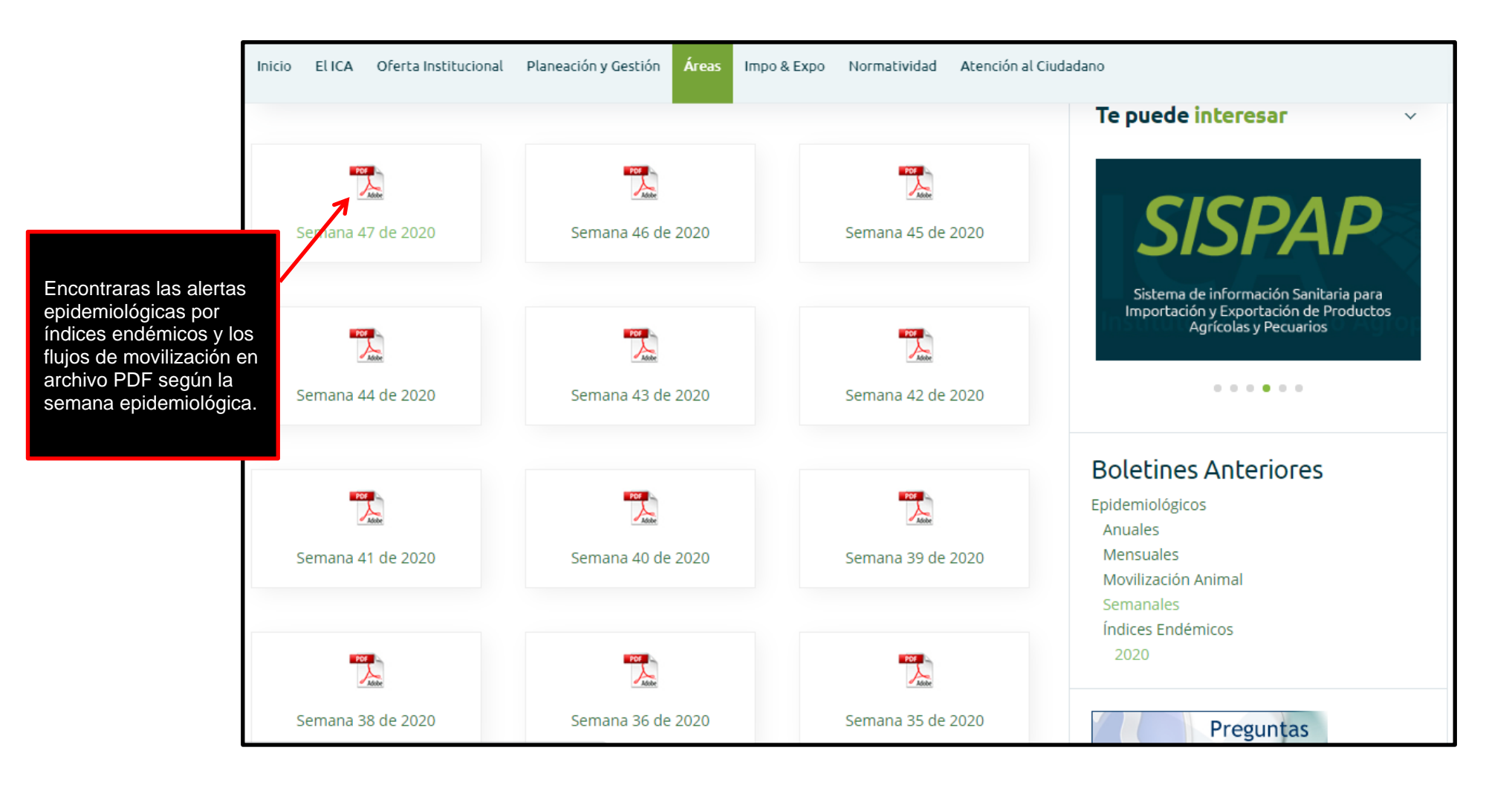